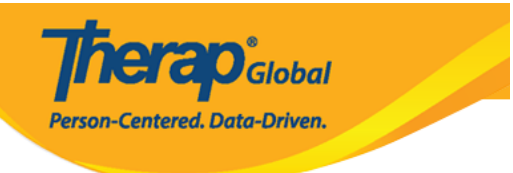

# Configure Case Note Template (

## 

#### **1.** Admin (\_\_\_\_\_) \_\_\_\_ Case Note Template (\_\_\_\_ \_\_\_ \_\_\_\_\_ Case Note Template (\_\_\_\_ \_\_\_ \_\_\_\_\_ Case Note Template (\_\_\_\_ \_\_\_\_ \_\_\_\_\_ Case Note Template (\_\_\_\_ \_\_\_\_

| To Do                   |                    | General                                                                                                   |
|-------------------------|--------------------|----------------------------------------------------------------------------------------------------|
| Individual              | Provider           | Preferences   Password Policy  <br>Archive Broference                                                     |
| Health                  |                    | New   List   Import from Excel                                                                            |
| Agency                  | User               | Search Imported Excel   Titles   New Title<br>  Assign External System ID  <br>Self Password Reset        |
| Admin                   | Change Password    | User List                                                                                                 |
| Agency<br>Reports       | Questionnaire      | Create   Search                                                                                           |
| Individual<br>Home Page | Case Note Template | Manage Location   Manage Activity Type  <br>Create Template   Search Template  <br>Template Configuration |

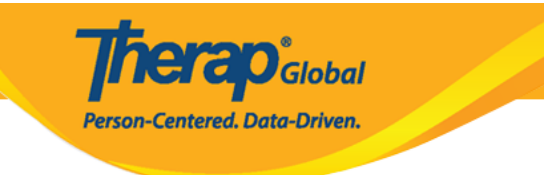

#### Case Note Template Configuration

| Provider                | Therap Global Demonstration Provider (DEMOTG-TGD)        |     |   |      |
|-------------------------|----------------------------------------------------------|-----|---|------|
| Approved<br>Template(s) | 16 items selected                                        | •   | _ |      |
|                         | dis                                                      |     |   |      |
|                         | Disability Identification                                |     |   |      |
|                         | The Washington Group Short Set of Questions on Disabilit | ~   |   |      |
|                         | Demo Assessment                                          | ×   |   |      |
|                         | Mobility Test                                            | ×   |   |      |
|                         | Child Assessment- HICHAC                                 | ×   |   |      |
|                         | Demo Casenote Template                                   | ×   |   |      |
|                         | PLP Case Study                                           | × _ |   |      |
| Default Template        | Please Select                                            |     |   |      |
| •                       | - FIEASE SELECT -                                        | •   |   |      |
|                         |                                                          |     |   |      |
| Cancel                  |                                                          |     |   | Save |

 Image:
 Image:
 Image:
 Image:
 Image:
 Image:
 Image:
 Image:
 Image:
 Image:
 Image:
 Image:
 Image:
 Image:
 Image:
 Image:
 Image:
 Image:
 Image:
 Image:
 Image:
 Image:
 Image:
 Image:
 Image:
 Image:
 Image:
 Image:
 Image:
 Image:
 Image:
 Image:
 Image:
 Image:
 Image:
 Image:
 Image:
 Image:
 Image:
 Image:
 Image:
 Image:
 Image:
 Image:
 Image:
 Image:
 Image:
 Image:
 Image:
 Image:
 Image:
 Image:
 Image:
 Image:
 Image:
 Image:
 Image:
 Image:
 Image:
 Image:
 Image:
 Image:
 Image:
 Image:
 Image:
 Image:
 Image:
 Image:
 Image:
 Image:
 Image:
 Image:
 Image:
 Image:
 Image:
 Image:
 Image:
 Image:
 Image:
 Image:
 Image:
 Image:
 Image:
 Image:
 Image:
 Image:
 Image:
 Image:
 Image:
 Image:
 Image:
 Image:

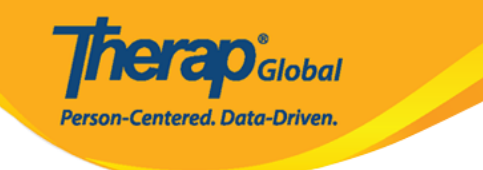

|                         | 1                                                  |
|-------------------------|----------------------------------------------------|
| Case Note Terr          | - Please Select -                                  |
| Provider                | Case Study                                         |
|                         | Checklist for Autism in Toddlers (CHAT) Parent     |
| Approved<br>Template(s) | Checklist for Autism Toddlers (CHAT)               |
|                         | Child Assessment- HICHAC                           |
|                         | Demo 1                                             |
|                         | Demo Assessment                                    |
|                         | Demo Casenote Template                             |
|                         | Development Assesment                              |
|                         | Disability Identification                          |
|                         | House# 73/4, Road # 86, Bashundhara R/A, Dhaka - 1 |
|                         | Initial Interview                                  |
|                         | Mobility Test                                      |
|                         | PLP Case Study                                     |
|                         | Reading Assessment                                 |
|                         | Sample Assessment Questions                        |
|                         | Short Set on Functioning                           |
| Default Template        | - Please Select -                                  |
|                         |                                                    |
|                         |                                                    |
|                         |                                                    |
| Cancel                  |                                                    |

# **3.** \_\_\_\_\_ **Save** (\_\_\_) \_\_\_\_ \_\_\_ \_\_\_ \_\_\_ \_\_\_

### Case Note Template Configuration

| Approved<br>Template(s) | 17 items selected                              | • |
|-------------------------|------------------------------------------------|---|
|                         | Case Study                                     | × |
|                         | Checklist for Autism in Toddlers (CHAT) Parent | × |
|                         | Checklist for Autism Toddlers (CHAT)           | × |
|                         | Child Assessment- HICHAC                       | × |
|                         | Demo 1                                         | × |
|                         | Demo Assessment                                | × |
|                         | Demo Casenote Template                         | × |
|                         | Development Assesment                          | × |
| afault Template         |                                                |   |
|                         | Disability Identification                      |   |
|                         |                                                |   |
|                         |                                                |   |

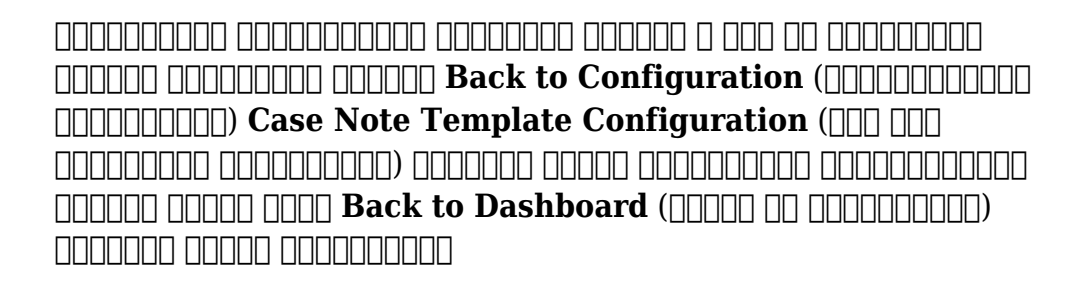

herap Global

Person-Centered. Data-Driven.

Case Note Template Configuration saved successfully

#### Actions

Back To Configuration Back to Dashboard